## Instructions to Reset/Change Student Password:

Go to www.westerntc.edu

Click on the *Current Students* link in upper right corner

| ALUMNI       | FOUNDATION       | BUSINESS/COMMUNITY          | CURRENT STUDENTS | FUTURE STUDENTS | ۹ |
|--------------|------------------|-----------------------------|------------------|-----------------|---|
| Click on the | MvWestern I oa-I | n Information link on the r | right hand side  |                 |   |

|  | BLACKBOARD 🖴 | ACADEMIC<br>CALENDAR | MYWESTERN LOG-IN<br>INFORMATION |
|--|--------------|----------------------|---------------------------------|
|  |              |                      |                                 |

Under Forgot/Change My Password, click on the Forgot Your Password link

## Forgot/Change My Password

You can reset your password here Forgot Your Password

Click the *Forgot Password* Button

| PLEASE            | CLICK FORGOT PASSWORD |
|-------------------|-----------------------|
| Username          |                       |
| Password          | Catulicity 2          |
| PortalGuard Login | Forgot Password       |

Enter your Username (Students enter your student ID number) and then lick Continue

| Forgot F                                                         | Password                             |
|------------------------------------------------------------------|--------------------------------------|
| Please enter your username and click currently available to you. | the button below to view the options |
| Username                                                         |                                      |
| Continue                                                         | Cancel                               |

## Enter *Birthdate* and *Last 4 Digits of Social Security Number* and then click *Continue*

(The *Continue* button will appear after the data for both fields has been entered correctly.)

\*\* Make sure you enter your Birthdate exactly like the example indicates. Otherwise you will receive an error message \*\*

| Forgot Password                                                         |
|-------------------------------------------------------------------------|
| Please answer BOTH mandatory questions below                            |
| Username                                                                |
| Requested Action: Reset Forgotten Password<br>1) Birthdate (mm/dd/yyyy) |
| 2) Last Four Digits of Social Security Number                           |
| Cancel                                                                  |
| Answers remaining: 2 mandatory                                          |

## Enter the New Password and click Continue

\*\*The password needs to be at least 8 characters in length, contain 1 upper case letter and 1 number. It is better if no symbols are used. Do not use any part of your first or last name. \*\*

| Forgot Pa                               | assword      |
|-----------------------------------------|--------------|
| Please enter your new password in the l | ields below. |
| Identity Verified                       |              |
| Username                                |              |
| Requested Action: Reset Forgotten Pas   | sword        |
| New Password                            |              |
| Confirm New Password                    |              |
| Continue                                | Cancel       |

Once the password has been successfully changed, click *Click here to finish* link to go back to <u>www.westerntc.edu</u>

| Password Reset Successfully  |  |
|------------------------------|--|
| 1 dooword nebee odeecoordity |  |
| Click here to finish         |  |